## Accessing eHealthSafe Quick Reference Guide

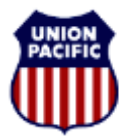

## WR Health and Medical Services

## **Overview**

Employees may request their own leaves of absences and monitor their status through the eHealthSafe system in SAP.

## Accessing eHealthSafe

1. From the MyUP Portal, open the left hand menu and open the Employee drop down to select eHealthSafe:

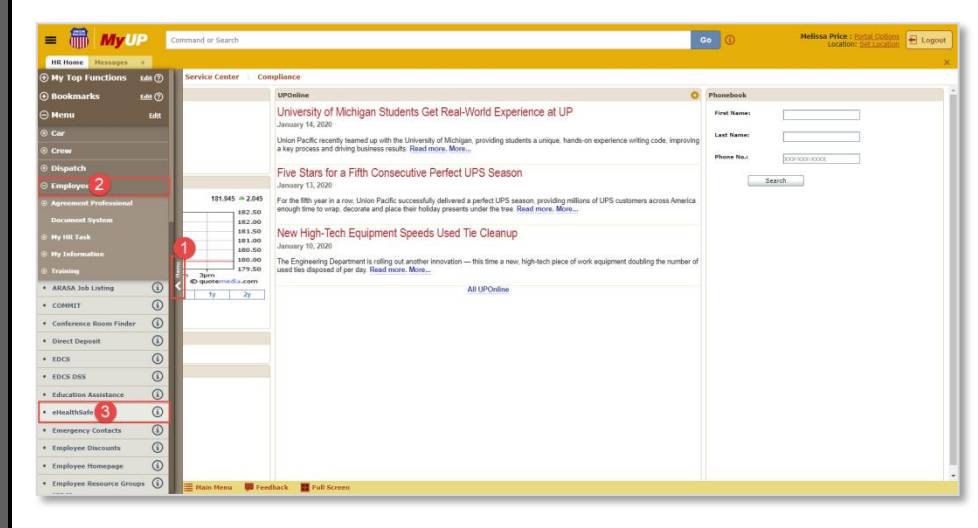

2. From the UP Employee's Home Page, open the more drop down and click the "More" drop down to select SAP (ePayroll)

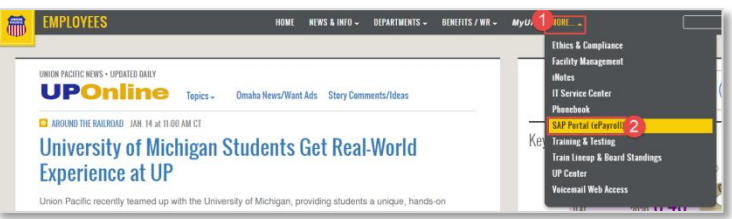

3. Under the Employee tab, click the eHealthSafe sub-tab

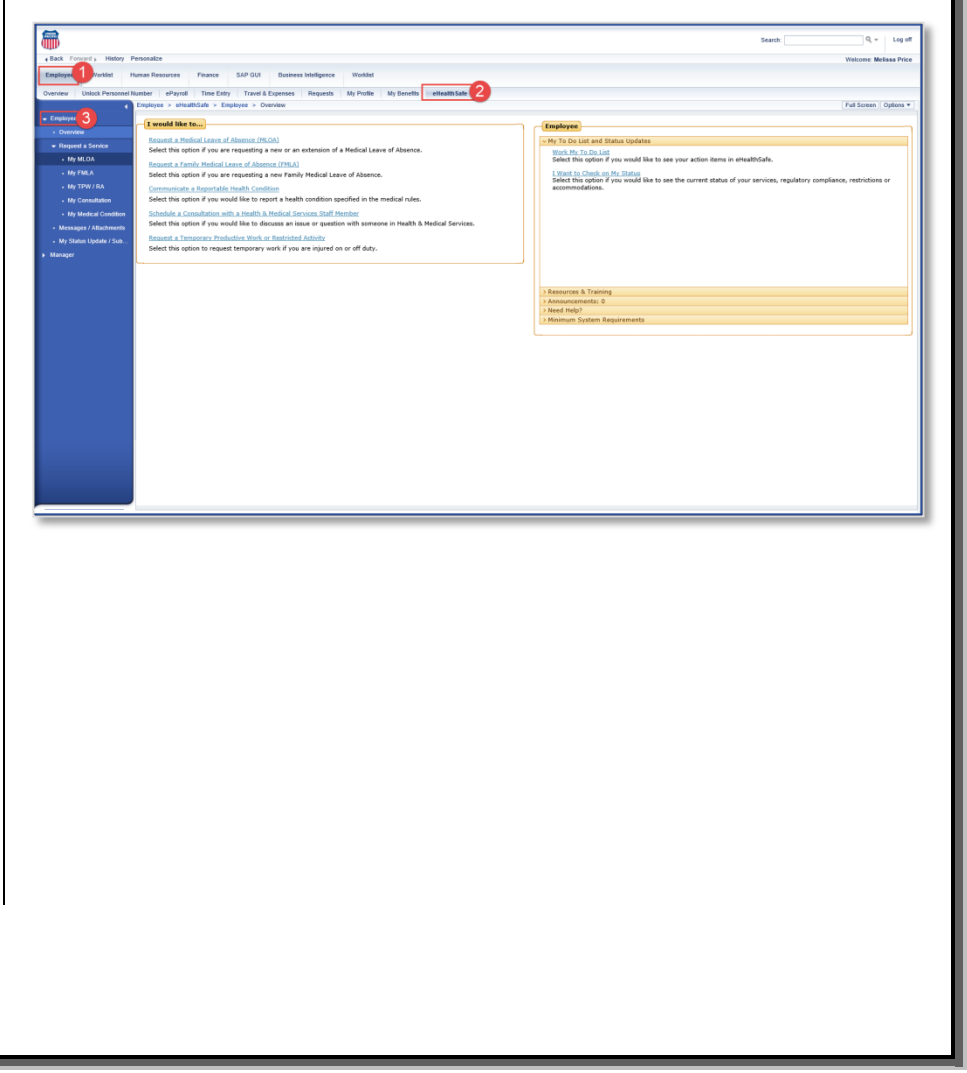